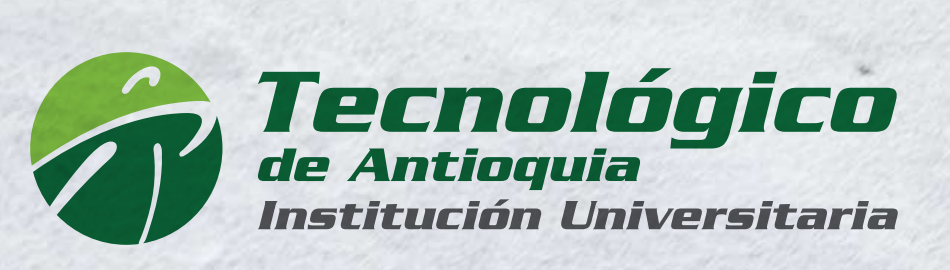

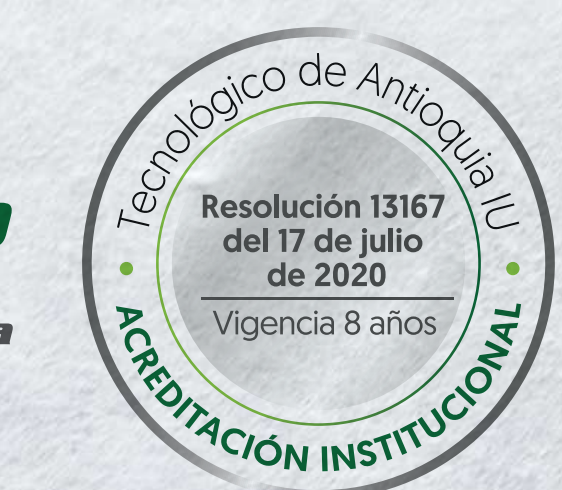

Alivio financiero adicional para estudiantes del TdeA

# Instructivo inscripción

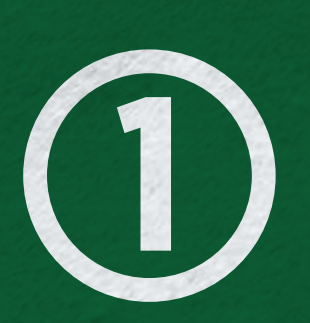

Ingresar a https://campus.tdea.edu.co/ con su respectivo usuario y contraseña.

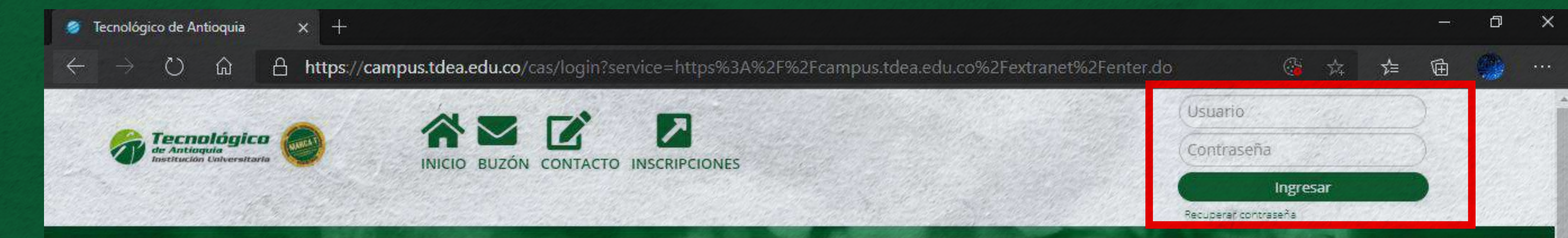

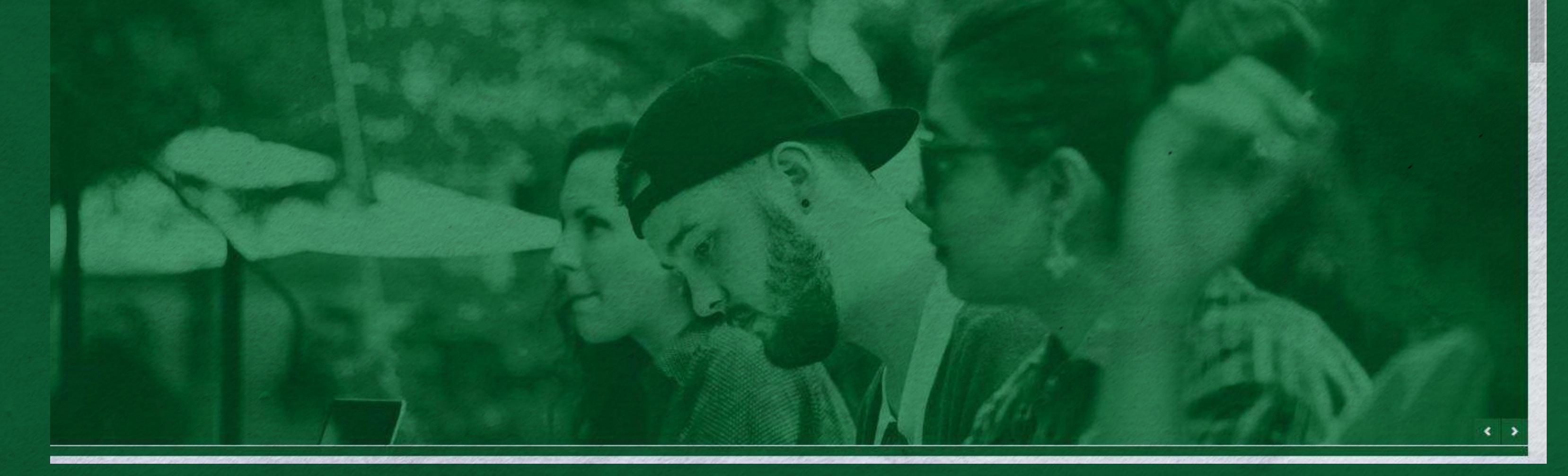

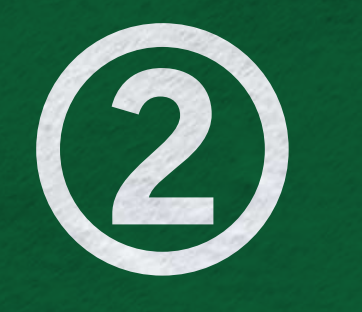

Dar clic en el menú Servicios ubicado en la parte izquierda, luego clic en Atención y nuevamente Atención.

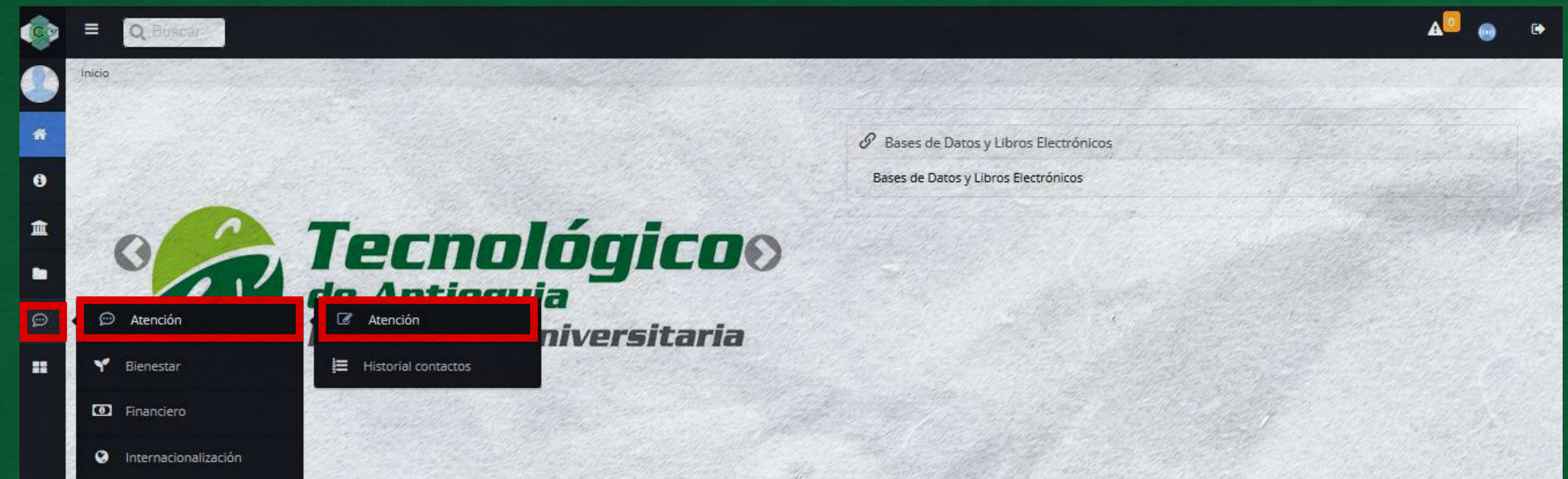

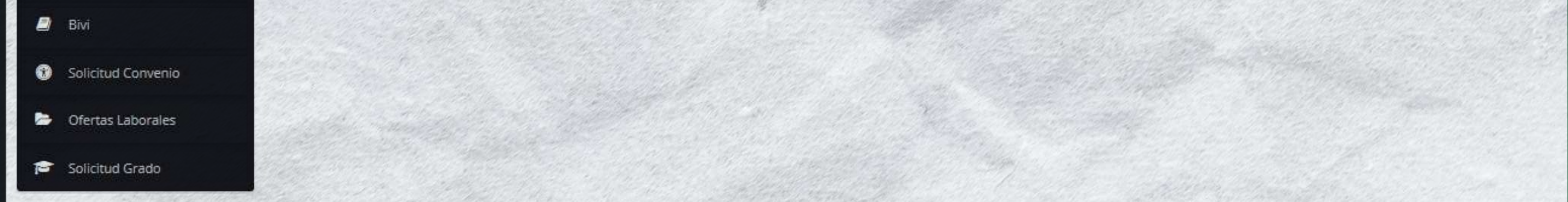

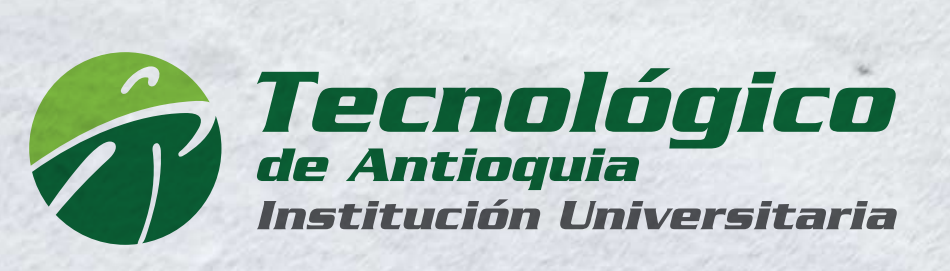

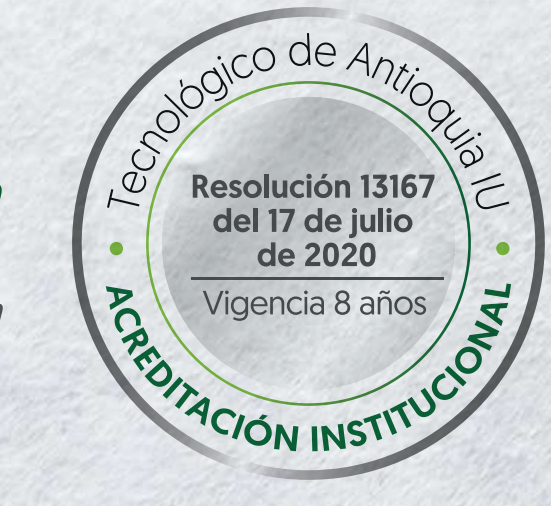

Alivio financiero adicional para estudiantes del TdeA

# Instructivo inscripción

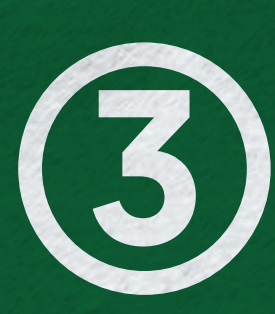

Seleccionar en la parte superior TdeA Solidario.

| ervicios > Atención > Atenc           | ión                                                                                                    |                |
|---------------------------------------|----------------------------------------------------------------------------------------------------|----------------|
| TdeA Solidario                        | Procedimientos Académicos 🕜 PQRSDF                                                                               | 1              |
| Convocatoria TdeA solid               | ario                                                                                                    |                |
| (*)Motivo                             | the second second second second second second second second second second second second second second second s   | (*)Dependencia |
| Motivo                                |                                                                                                    | Dependencia    |
|                                       |                                                                                                    |                |
| (*)Asunto                             |                                                                                                    |                |
|                                       | and the second second second second second second second second second second second second second second second |                |
| Descripción                           |                                                                                                    |                |
| $\mathbf{R}$ $I$ $\mathbf{I} = = = =$ | = = Font Size Font Family Font Format = = = 🔀 💷 🚥 🖄 💭 X. 😒 😣 🜆                                                   |                |

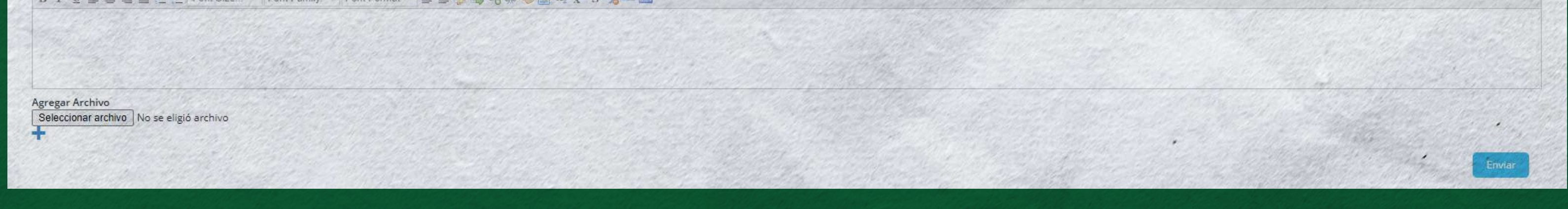

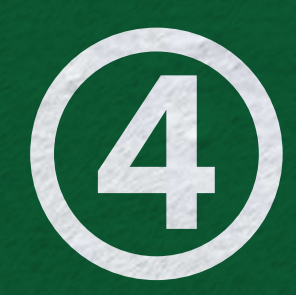

Tener en cuenta que el requisito de la convocatoria es no contar con otro beneficio por concepto de matrícula. En motivo seleccionar TdeA Solidario y dependencia Dirección de Bienestar, agregar el asunto del mensaje y una descripción en caso de ser requerida.

| ✓ TdeA Solidario       ✓ Procedimientos Académicos       ✓ PQRSDF         Convocatoria TdeA solidario       (*)Motivo       (*)Dependent         TDEA Salifibrica       DIRECCONSCIENTING       DIRECCONSCIENTING         |                                                                                                    |
|----------------------------------------------------------------------------------------------------|----------------------------------------------------------------------------------------------------|
| Convocatoria TdeA solidario (*)Motivo TDEA Salifiaria                                                                                                    |                                                                                                    |
| (*)Motivo                                                                                                    |                                                                                                    |
| Direct                                                                                                    | ECCION DE BIENESTAR                                                                                                    |
| OTDEA Solidario tiene como objetivo apoyar con el pago de matrícula de manera total o parcial de acuerdo las entidades financiadoras. Es indispensable que verifiques ta<br>matrícula                                     | es tus datos personales tanto correo electrónico como teléfonos de contacto. ¡Éxitos! Requisito: No contar con otro beneficio por concepto de |
| (*)Asunto<br>Inscripción TdeA Solidario                                                                                                    |                                                                                                    |
| Descripción<br>B $I \cup \equiv \equiv \equiv \equiv \equiv$ Font Size Font Fainily. Font Format $\exists \equiv \equiv \bigtriangledown \otimes \otimes \otimes \otimes \boxtimes x_2 x^2 \otimes \forall \equiv \equiv$ |                                                                                                    |
|                                                                                                    |                                                                                                    |
| Agregar Archivo<br>Seleccionar archivo<br>No se eligió archivo                                                                                                    |                                                                                                    |

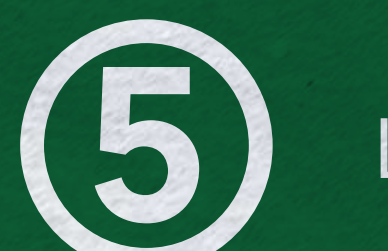

Luego dar clic en enviar, botón que se encuentra en la parte inferior derecha.

| (*)Asunto                                                                 |                                                                                                    |
|---------------------------------------------------------------------------|----------------------------------------------------------------------------------------------------|
|                                                                           |                                                                                                    |
| Descripción                                                               | and the second second second second second second second second second second second second second second secon  |
| B / U ≝ ≝ ≝ ⊟ ⊟ Font Size. Font Family. Font Format 💷 💷 🥵 🧠 😔 🖾 🗙 🗴 🛠 🏂 🛋 |                                                                                                    |
|                                                                           |                                                                                                    |
|                                                                           |                                                                                                    |
|                                                                           |                                                                                                    |
|                                                                           |                                                                                                    |
| Agregar Archivo                                                           | and the second second second second second second second second second second second second second second second |
| Seleccionar archivo No se eligio archivo                                  |                                                                                                    |
|                                                                           |                                                                                                    |
|                                                                           | Enviar                                                                                                    |

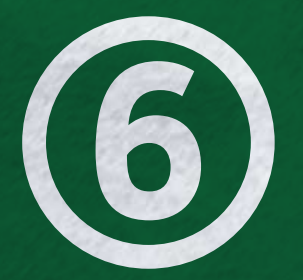

Aparecerá un cuadro verde indicando que la solicitud fue recibida, al dar clic en (aquí) que se encuentra al final del mensaje, podrá visualizar el historial de las solicitudes.

Le queremos informar que la solicitud fue recibida en la oficina de Atención al Cliente del Tecnológico de Antioquia y direccionada al área responsable. Para nuestra Institución, sus opiniones son de vital importancia para el mejoramiento continuo y la retroalimentación sobre la calidad de los servicios prestados. Tiempo de respuesta menor o igual a 15 días hábiles según la prioridad del caso. Haz clic aquí para visualizar el historial de tus solicitudes.

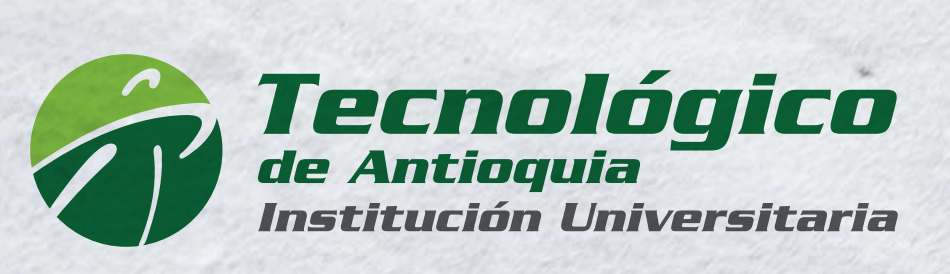

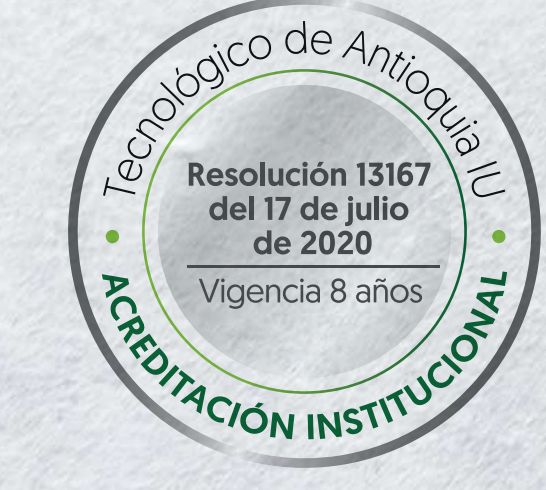

Alivio financiero adicional para estudiantes del TdeA

# Instructivo inscripción

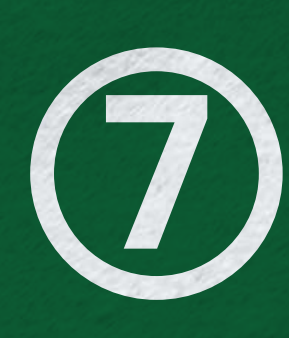

En el historial de las solicitudes podrá encontrar los datos de esta: Número, Estado, Fecha. Además, la confirmación de la inscripción donde podrá visualizar la resolución de la convocatoria TdeA Solidario al dar clic en Ver más y se notificará por correo electrónico.

| Nº ¢   | Estado         | Fecha          |                                                 | Descripcion del Problema |
|--------|----------------|----------------|-------------------------------------------------|--------------------------|
| 256721 | 0              | 2021-<br>01-22 | Respuesta: -2021-01-22 12:35:06: Cordial Saludo |                          |
|        | and the second |                |                                                 |                          |

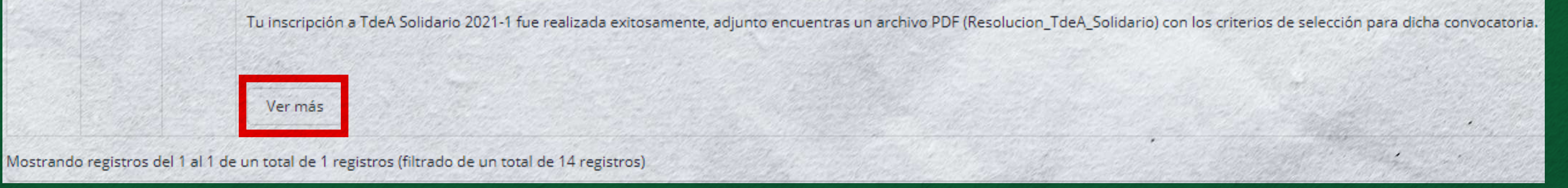

| Deserve to de la contente                                                                                                    |                                                                                                    |                                                                                                    |
|----------------------------------------------------------------------------------------------------|----------------------------------------------------------------------------------------------------|----------------------------------------------------------------------------------------------------|
| Respuesta dada al Contacto                                                                                                    |                                                                                                    | and a start of the second second second second second second second second second second second second second s |
| Motivo:                                                                                                    |                                                                                                    |                                                                                                    |
| TDEA Solidario                                                                                                    | A Star Star Bart - Aller                                                                                              | and the second second                                                                                           |
| Descripción:                                                                                                    |                                                                                                    |                                                                                                    |
|                                                                                                    |                                                                                                    |                                                                                                    |
|                                                                                                    |                                                                                                    |                                                                                                    |
|                                                                                                    |                                                                                                    |                                                                                                    |
|                                                                                                    |                                                                                                    |                                                                                                    |
| Archivo adjunto:                                                                                                    |                                                                                                    |                                                                                                    |
|                                                                                                    |                                                                                                    |                                                                                                    |
| Cordial Saludo<br>Tu inscripción a TdeA Solidario 2021-1 fue realizada exitosamente                                                                                                    | e, adjunto encuentras un archivo PDF (Resolucion_TdeA_Solic                                                           | ario) con los criterios de selección para dicha conv                                                            |
| Cordial Saludo<br>Tu inscripción a TdeA Solidario 2021-1 fue realizada exitosamente                                                                                                    | e, adjunto encuentras un archivo PDF (Resolucion_TdeA_Solic                                                           | ario) con los criterios de selección para dicha conv                                                            |
| Cordial Saludo<br>Tu inscripción a TdeA Solidario 2021-1 fue realizada exitosamente<br>Archivo adjunto: https://clientes.educatic.com.co/appsFiles/archiv                                                                                          | e, adjunto encuentras un archivo PDF (Resolucion_TdeA_Solid<br>vosminerva/archCont/OtrasEmpresas/Resolucion_TdeASolid | ario) con los criterios de selección para dicha conv                                                            |
| Cordial Saludo<br>Tu inscripción a TdeA Solidario 2021-1 fue realizada exitosamente<br>Archivo adjunto: https://clientes.educatic.com.co/appsFiles/archiv<br>Usted puede calificar la respuesta obtenida a su contacto                             | e, adjunto encuentras un archivo PDF (Resolucion_TdeA_Solid<br>vosminerva/archCont/OtrasEmpresas/Resolucion_TdeASolid | ario) con los criterios de selección para dicha conv                                                            |
| Cordial Saludo<br>Tu inscripción a TdeA Solidario 2021-1 fue realizada exitosamente<br>Archivo adjunto: https://clientes.educatic.com.co/appsFiles/archiv<br>Usted puede calificar la respuesta obtenida a su contacto<br>Calificación:            | e, adjunto encuentras un archivo PDF (Resolucion_TdeA_Solid<br>vosminerva/archCont/OtrasEmpresas/Resolucion_TdeASolid | ario) con los criterios de selección para dicha conv                                                            |
| Cordial Saludo<br>Tu inscripción a TdeA Solidario 2021-1 fue realizada exitosamente<br>Archivo adjunto: https://clientes.educatic.com.co/appsFiles/archiv<br>Usted puede calificar la respuesta obtenida a su contacto<br>Calificación:<br>ninguna | e, adjunto encuentras un archivo PDF (Resolucion_TdeA_Solid<br>vosminerva/archCont/OtrasEmpresas/Resolucion_TdeASolid | ario) con los criterios de selección para dicha conv                                                            |
| Cordial Saludo<br>Tu inscripción a TdeA Solidario 2021-1 fue realizada exitosamente<br>Archivo adjunto: https://clientes.educatic.com.co/appsFiles/archiv<br>Usted puede calificar la respuesta obtenida a su contacto<br>Calificación:<br>ninguna | e, adjunto encuentras un archivo PDF (Resolucion_TdeA_Solid<br>vosminerva/archCont/OtrasEmpresas/Resolucion_TdeASolid | ario) con los criterios de selección para dicha conv                                                            |

Notificaciones Campus 1

Resolucion\_TdeASolidario.pdf

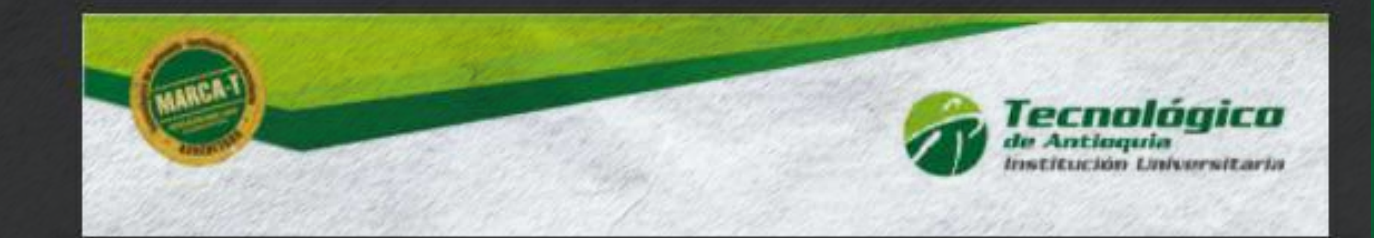

Cordial Saludo,

Id Ticket: 256721

Descripcion del contacto:

Se le ha dado respuesta al ticket anteriormente ingresado

Cordial Saludo

Tu inscripción a TdeA Solidario 2021-1 fue realizada exitosamente, adjunto encuentras un archivo PDF (Resolucion\_TdeA\_Solidario) con los criterios de selección para dicha convocatoria.

Conscientes de la importancia que reviste la opinión de nuestros usuarios y buscando el mejoramiento continuo en la prestación de nuestros servicios, se le solicita de manera respetuosa calificar la atención a su solicitud, seleccionando las opciones bueno, regular o malo en el siguiente link:

https://clientes.educatic.com.co/siempre/listarRespuestaContactosResueltosExterno.do? idContacto=256721&ID=163634&emp=1&enc=ba852fc47644a1fecd48e78d9be744b3

Por favor califique el servicio prestado en el botón Ver más en su interfaz de comunica por la opción Atención-Historial de contactos

http://campus.tdea.edu.co/extranet/historialComunica.do

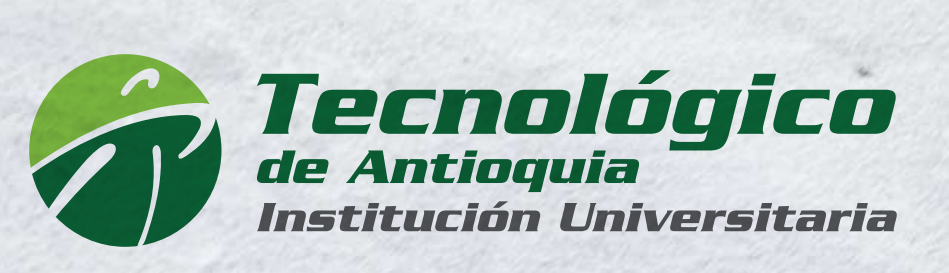

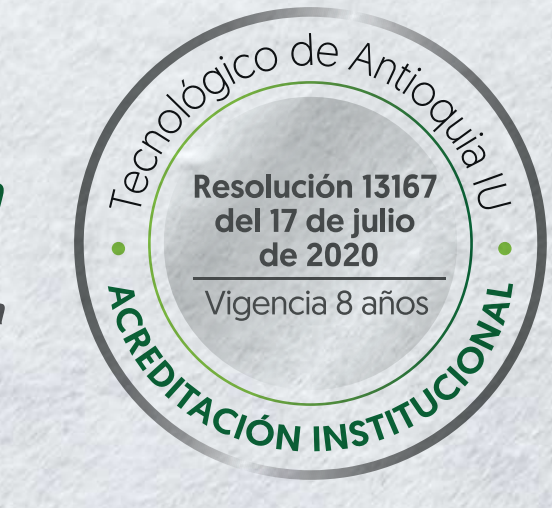

Alivio financiero adicional para estudiantes del TdeA

# Instructivo inscripción

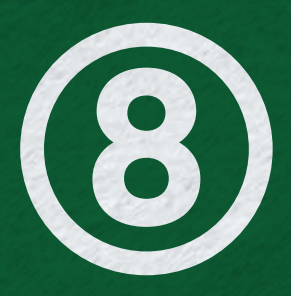

Para consultar el historial de solicitudes desde el inicio, se ingresa desde la opción Servicios luego Atención y luego Historial contactos.

|   | Q Buscar |                                      | A <sup>0</sup> 💿 | ۲ |
|---|----------|--------------------------------------|------------------|---|
|   | Inicio   |                                      |                  |   |
| * |          | Bases de Datos y Libros Electrónicos |                  |   |
|   |          |                                      |                  |   |

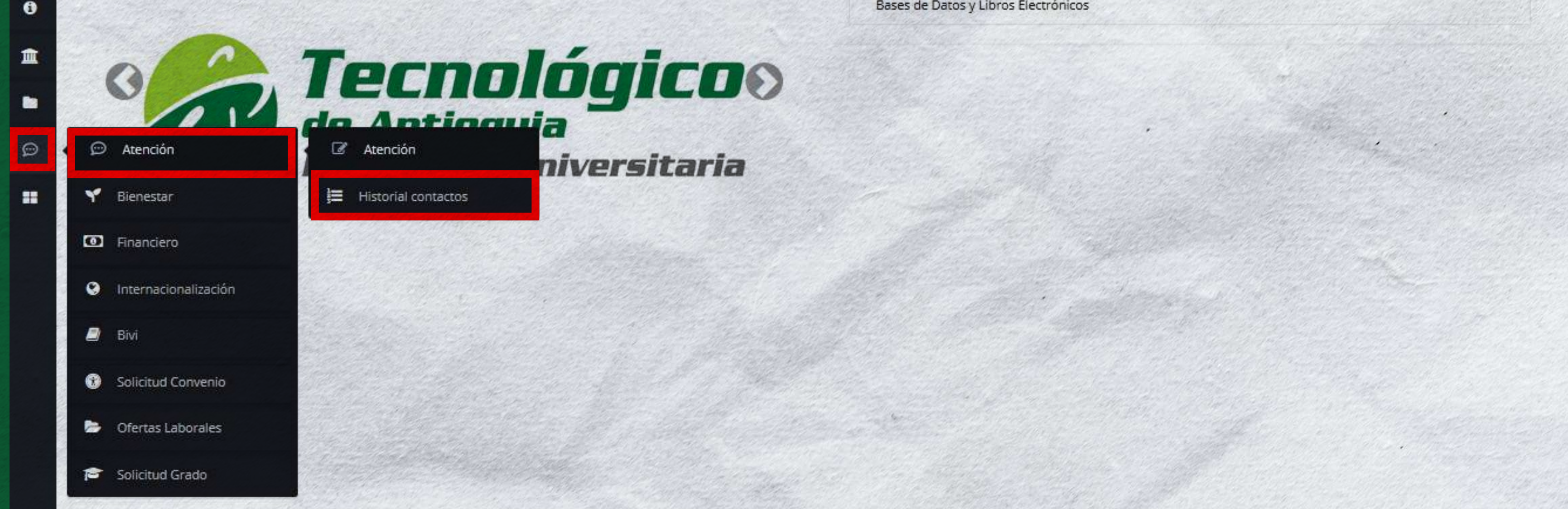

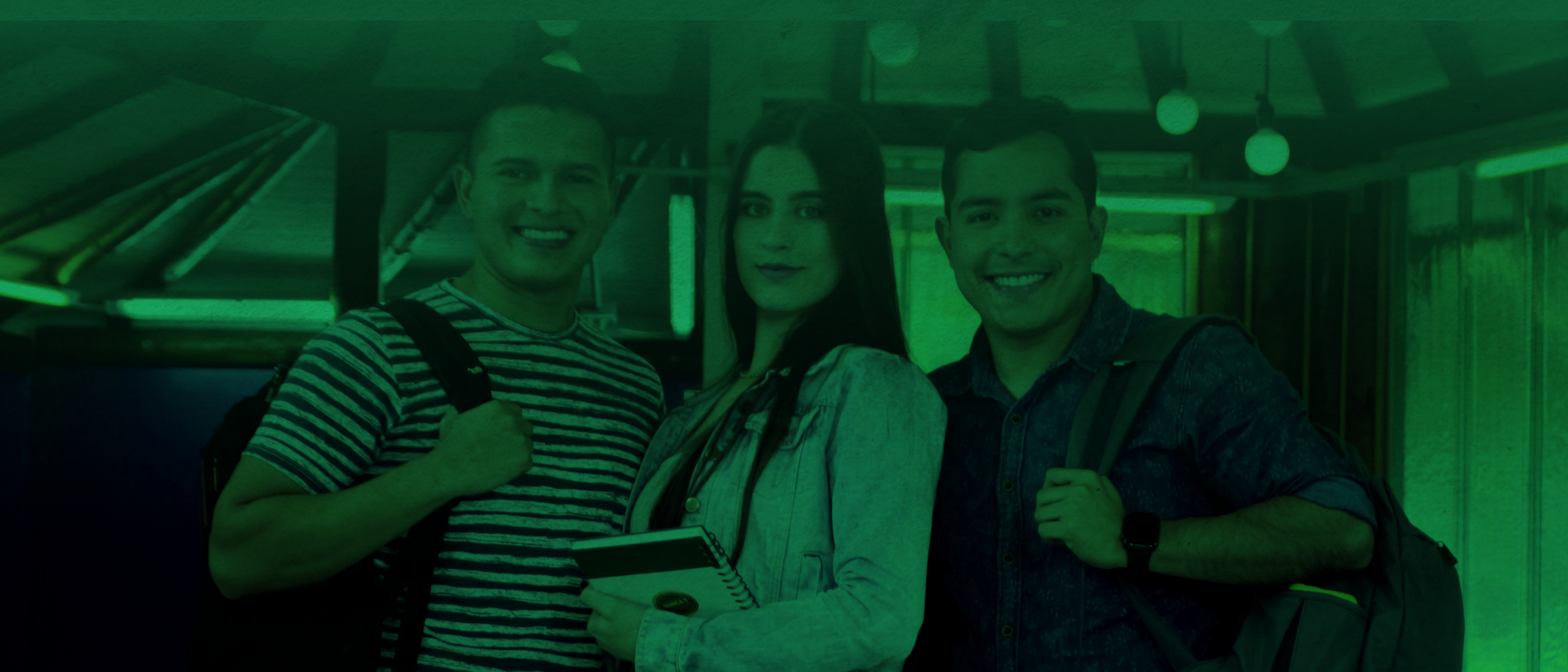